# HƯỚNG DẪN THANH TOÁN TRỰC TUYẾN BẰNG THẢ NỘI ĐỊA HDBANK

## A/ KÍCH HOẠT CHỨC NĂNG THANH TOÁN TRỰC TRUYÊN:

- Bước 1: Đăng ký sử dụng dịch vụ SMS/Vasco Tocken Key và dịch vụ chuyển khoản trên eBanking tại quây giao dịch của HDBank.
- Bước 2: Kích hoạt dịch vụ Thanh toán trực tuyến bằng cách soạn tin theo cú pháp
   HDB STAONE [Tên đăng nhập eBanking] [Mật khẩu SMS Banking] gửi 8149

## B/ HƯỚNG DẪN THANH TOÁN TRỰC TUYẾN:

### Bước 1: Chọn hàng hóa/ dịch vụ và chọn thanh toán bằng thẻ nội địa HDBank:

Chọn hàng hóa/ dịch vụ cần mua, hoàn thành đơn đặt hàng, sau đó chọn thanh toán với **Thẻ ATM nội địa**. Tiếp đó, chọn biểu tượng HDBank.

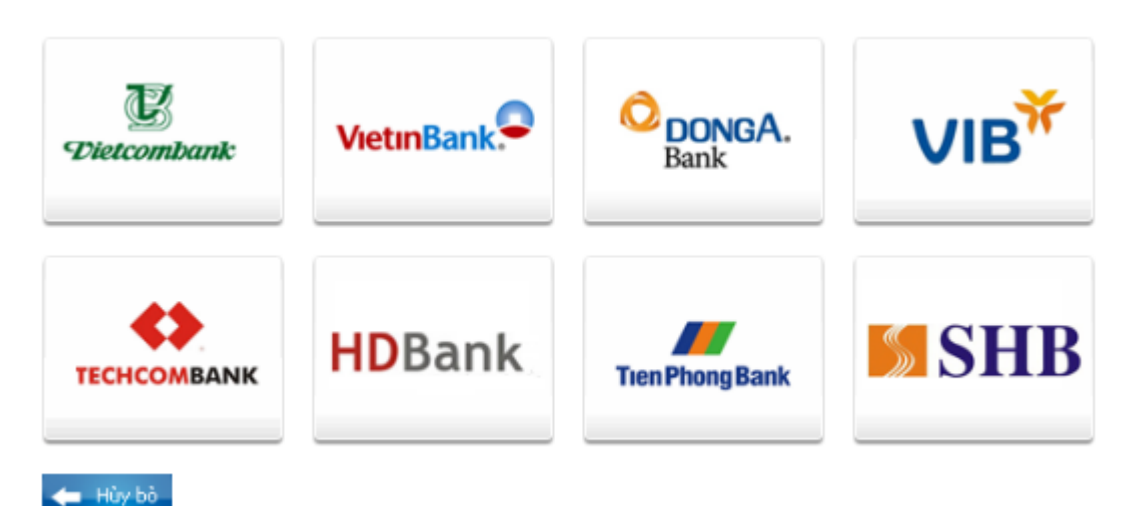

#### Bước 2: Nhập thông tin thẻ và xác thực tài khoản

Tên chủ thẻ (Tên in trên mặt trước thẻ, không có dấu) Số thẻ (gồm 16 số, in trên mặt trước của thẻ) Ngày phát hành (phần "VALID FROM" in trên mặt thẻ) Nhấn "**Tiếp tục thanh toán**".

| Đơn hàng: Shopping online |                 |                             | Số tiền: 16,000.00 VND |
|---------------------------|-----------------|-----------------------------|------------------------|
| 🔒 Mời nhập thông          | ; tin thẻ và bấ | m nút "Tiếp tục thanh toán" |                        |
|                           |                 |                             |                        |
| "ên in trên thể:          |                 |                             |                        |
| 3ố thẻ:                   |                 |                             |                        |
| Ngày phát hành:           | 1               | (Tháng/Năm)                 |                        |
|                           |                 |                             |                        |
| т                         | iếp tục thanh t | oán ⇒                       |                        |

Nếu thông tin nhập chính xác và số dư tài khoản đủ thanh toán, bạn sẽ tiếp tục thực hiện Bước 3.

#### Bước 3: Xác thực chủ thẻ bằng eBanking và OTP (One Time Password)

Nhập Tên đăng nhập, Mật khẩu đã đăng ký sử dụng eBanking.

Nhập **OTP**. Bạn lấy OTP từ 1 trong 2 cách sau:

- Cách 1: Nhắn tin theo cú pháp HDB OTP [Tên đăng nhập eBanking] gửi 8149. Bạn sẽ nhận được OTP (gồm 6 chữ số) qua SMS gửi về số điện thoại di động đã đăng ký SMS Banking.
- Cách 2: Từ thiết bị Tocken Key do HDBank cung cấp.

Nhập ô **"Hình ảnh xác nhận"**, bạn điền dãy số bên phải.

Click "Tôi chấp nhận các điều khoản thanh toán của HDBank" và nhấn vào nút "Thanh toán".

**Chú ý**: Nhập mật khẩu tối đa 3 lần, lần thứ 3 nhập sai mật khẩu, giao dịch sẽ bị hủy và tài khoản của khách hàng sẽ bị khóa không cho tiếp tục thực hiện thanh toán trực tuyến (Trong trường hợp

này E-banking vẫn cho phép giao dịch bình thường). OTP khách hàng nhập sai 2 lần giao dịch sẽ bị hủy bỏ.

|                                                                | THÔNG TIN GIAO DỊCH |          |  |  |  |
|----------------------------------------------------------------|---------------------|----------|--|--|--|
| Đơn hàng:                                                      | 255889              |          |  |  |  |
| Số tiền:                                                       | 1.000 VND           |          |  |  |  |
| Số thẻ thanh toán:                                             | 9704370000019874    |          |  |  |  |
| Tên chủ thẻ:                                                   | NGUYEN DIEU LINH    |          |  |  |  |
| Nhà cung cấp:                                                  | ONEPAY PREPAID      |          |  |  |  |
|                                                                | THÔNG TIN XÁO       | : тнựс   |  |  |  |
| Tên đăng nhập                                                  | NGUYENTHUYLINH      |          |  |  |  |
| Mật khẩu                                                       |                     |          |  |  |  |
| OTF                                                            | •••••               | ?        |  |  |  |
| Hình ánh xác nhận                                              | 1ueihs              | 1ueihs 오 |  |  |  |
| Tôi chấp nhận các điều khoản thanh toán của HD-Bank Thanh toán |                     |          |  |  |  |

## Bước 4: Nhận kết quả giao dịch

HDBank sẽ gửi thông báo kết quả giao dịch (chấp nhận hoặc từ chối) và màn hình trở về website của Nhà cung cấp hàng hóa/ dịch vụ.